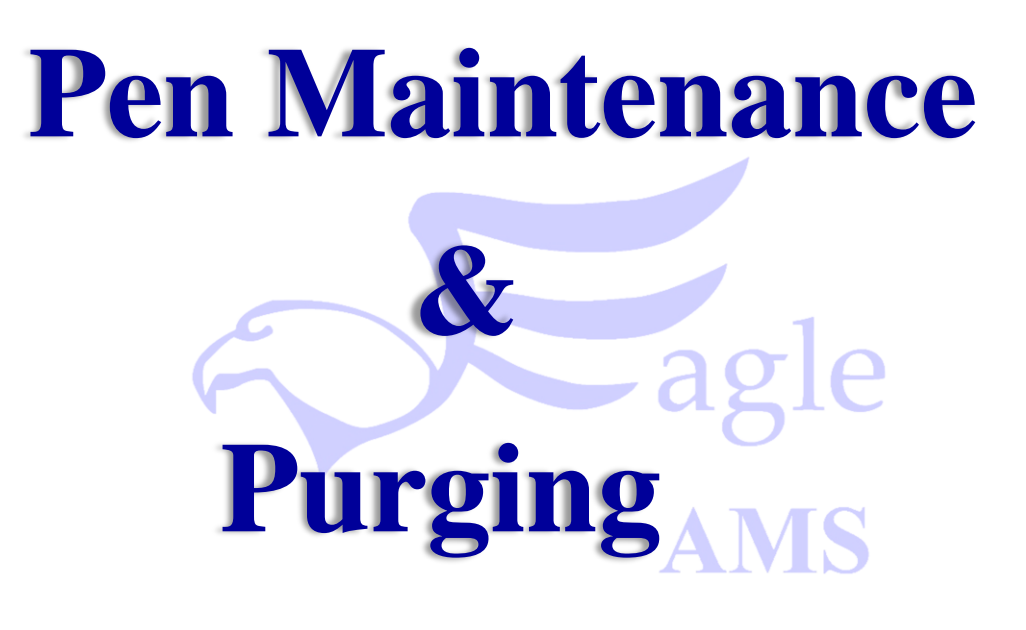

### Contents

| Eagle AMS Orientation         | 3  |
|-------------------------------|----|
| Section One                   | 6  |
| Setting Time Defaults         | 6  |
| Section Two                   | 9  |
| Setting Ink Volume            | 9  |
| Section Three                 | 11 |
| Cap Setting & Maintenance     | 11 |
| Section Four                  | 17 |
| Eagle AMS Status Notification | 17 |
| Section Five                  | 21 |
| Installing Ink & Flush Bottle | 21 |
| Section Six                   | 25 |
| Emptying the Waste Bottle     | 25 |

#### **Eagle AMS Orientation**

The Eagle AMS Print Head was designed with a completely automated cleaning feature that can be setup to perform at times that have been predetermined by the operator. This system has a Purge Bottle built in the main cabinet as well as Flush and Ink bottles. There is also an automatic wiper and capping station built into the Eagle AMS Print Head.

Operator, or Service interaction will be required to change out the Ink and Flush solution when empty and also to empty the Purge bottle when full. All of these containers have automated detectors on them so the system will alert the Operator when needed.

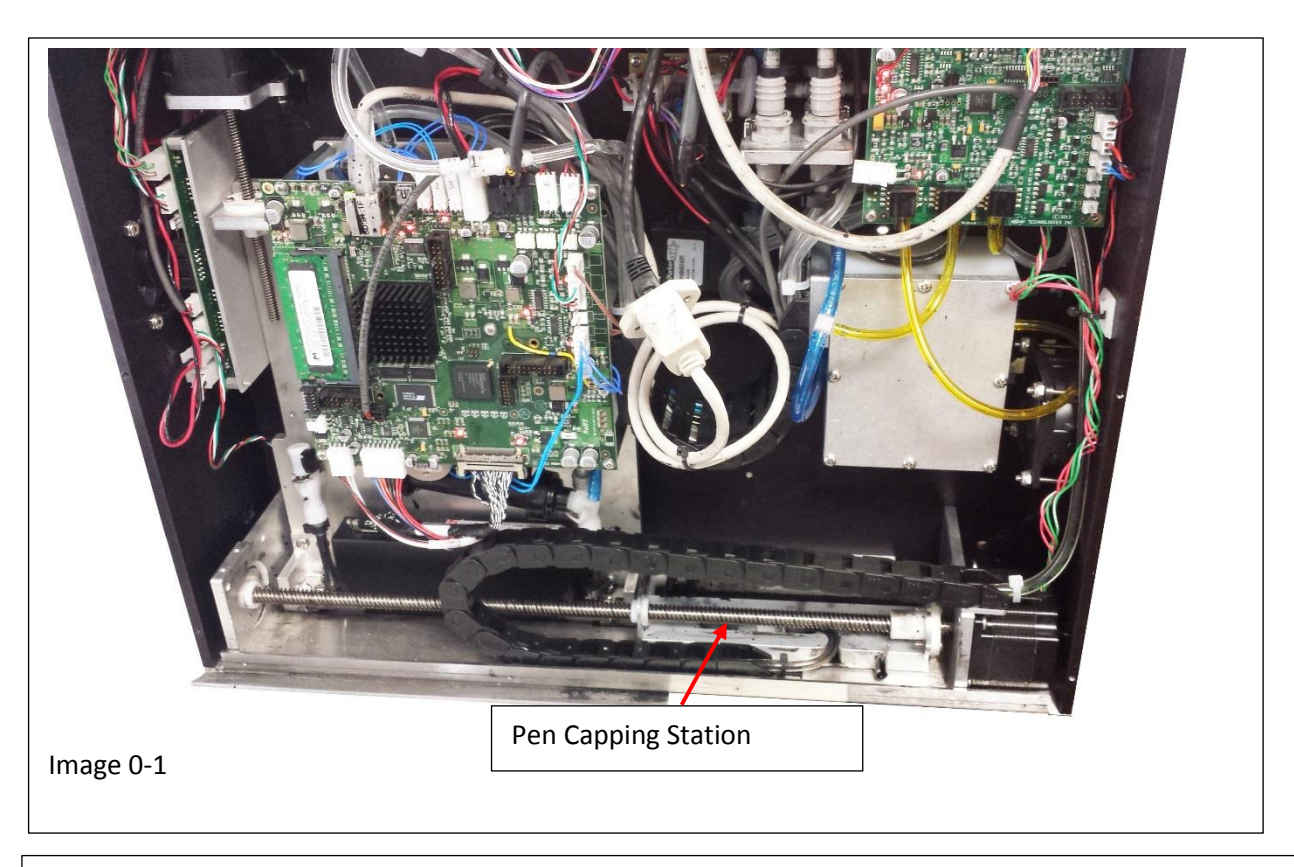

Capping Station Detail

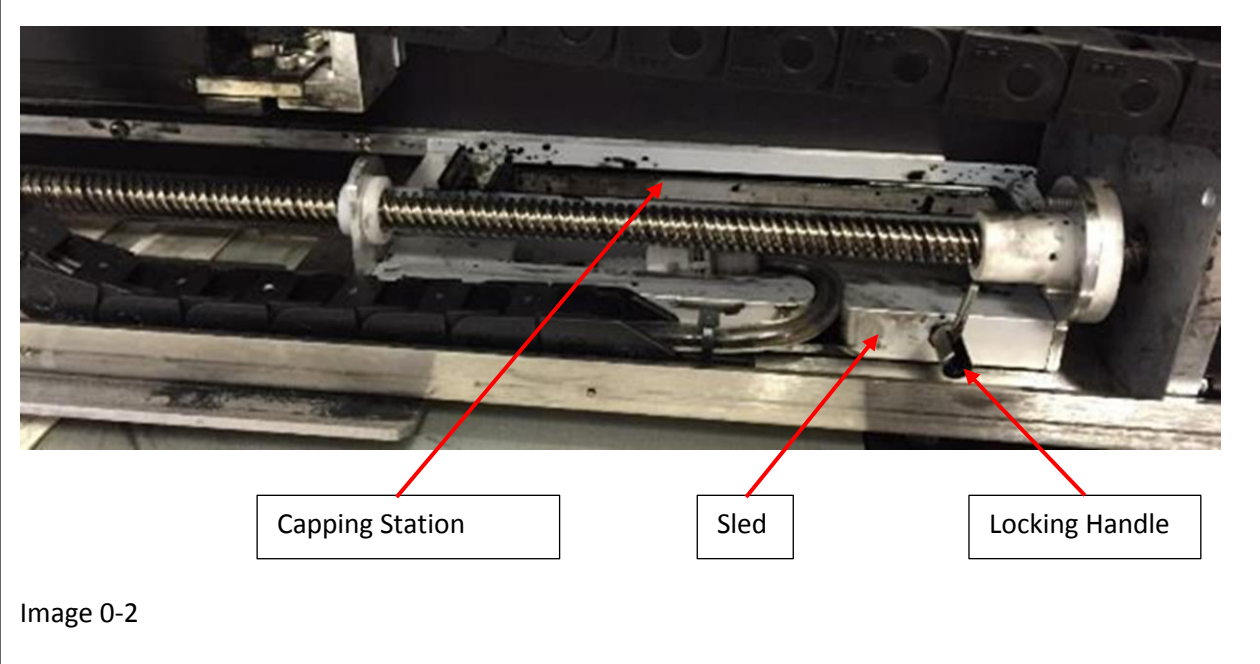

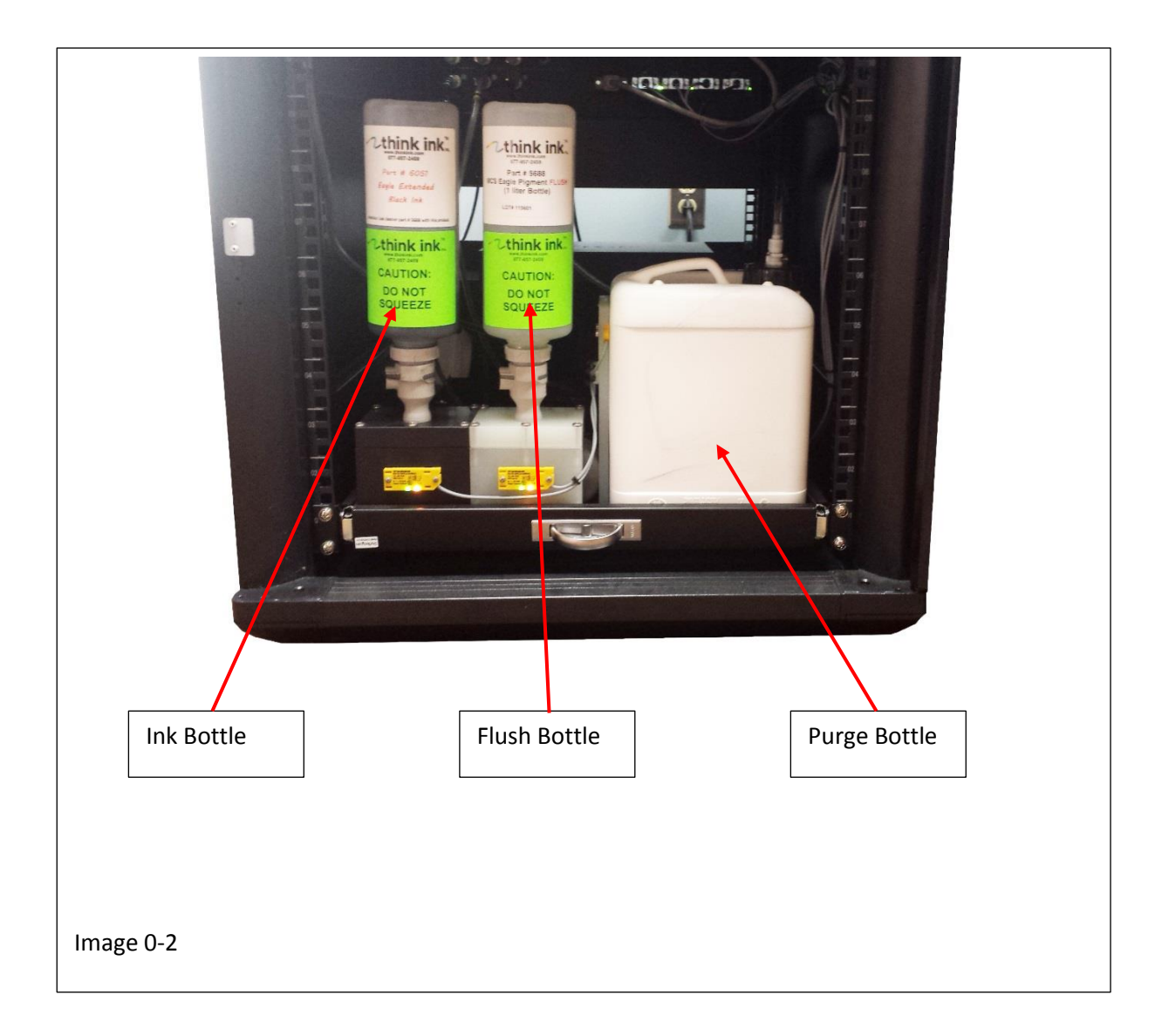

### **Section One**

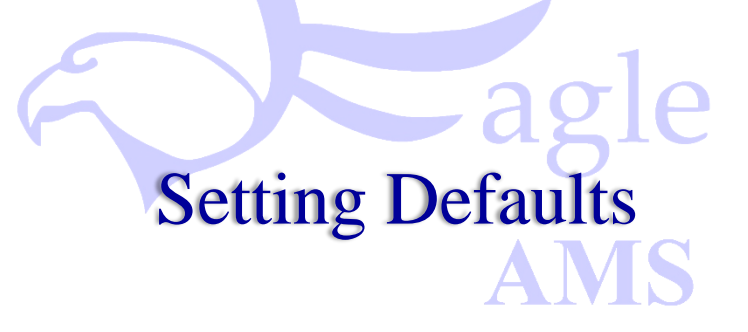

### **Section One**

### **Setting Time Defaults**

The Raptor AMS or " $\underline{A}$ utomated  $\underline{M}$ aintenance  $\underline{S}$ ystem" is by design a self-cleaning and self-maintaining system as the name implies. The Ink bottle, Flush bottle and Purge bottle are all in line and active inside the system control cabinet.

The Print Head Purging or "Cleaning" as it is referred to on this system will occur automatically at timed intervals you set and save to the system default. From that point on the system will automatically clean the Pens at the predetermined times. This system also allows you to manually interact and initiate a clean cycle at any time then automatically return to the beginning of the default time cycle.

To set the defaults you want your system to have, perform the following:

#### Step 1

Run the Raptor 6 Software and set the purge time by performing the following:

- A. Bring the Raptor 6 Software on line. (Auto Clean Time can be set in the "Eagle AMS Pen Maintenance Menu")
- B. In the Main Menu press File > System Setup, to open the System Setup Menu see image 1-1
- C. In the "Maintenance" section of the System Setup Menu, Select "Eagle AMS" see image 1-1
- D. Press "Pen Maintenance" to open the maintenance menu shown in image 1-2

| Stop Printing<br>Security                                  |        | Idle<br>                                        | 1000<br>752 -                                |                     |                         |             |                                 |                                             |                                                                              |
|------------------------------------------------------------|--------|-------------------------------------------------|----------------------------------------------|---------------------|-------------------------|-------------|---------------------------------|---------------------------------------------|------------------------------------------------------------------------------|
| New Job Ctu                                                | 4      | 🖗 System Set                                    | up                                           |                     | υ.                      | 00          |                                 | *                                           | ×                                                                            |
| Open Job Sta                                               | on 1-R | dify your sy                                    | stem hardware set                            | up by clicking on I | ields                   |             |                                 |                                             | System Authorization                                                         |
| Save Job                                                   |        | Printer<br>Modulo                               | Distance                                     | Distance From       | "More" for n<br>Printer | Module Size | Resolution                      | Setup                                       | Eagle heads - Enabled<br>Eagle AMS heads - Enabled<br>Falcon heads - Enabled |
| Save Job As                                                |        |                                                 | 6.00"                                        | 0.00"               | Eagle                   | 4.25"       | 150 x 600                       | 5                                           | PDF - Enabled                                                                |
| Data File Ontions                                          |        | 2                                               | 10.00"                                       | 4.50"               | Osprey                  | 2.56"       | 600 x 400                       | 7                                           | TCP/IP interface - Enabled                                                   |
| Data File Options                                          |        | 3                                               | 10.00"                                       | 7.25"               | Falcon                  | 2.00"       | 600 x 600                       | 1                                           | Serial interface - Enabled<br>PPMC - Enabled                                 |
| Print Setup<br>System Setup<br>Audit Report<br>Recent File |        | Going To SI<br>Maintenanc<br>#1=Eag<br>Pen Main | op Mode (mins):<br>e<br>le AMS<br>tenanceInk | Supply Maintenar    | Before (                | Step 1-0    | ncoder Trans<br>box with transk | elation: Length of a<br>ation set to 10.00" | printed 10.00" 10.00"                                                        |
| Exit                                                       |        | Light Tree S                                    | etup                                         |                     |                         |             |                                 |                                             |                                                                              |
|                                                            |        | OK                                              | Apply                                        |                     |                         |             |                                 |                                             | Cancel                                                                       |
| i i i i i i i i i i i i i i i i i i i                      |        |                                                 |                                              |                     |                         |             |                                 |                                             | * NUM                                                                        |
|                                                            |        |                                                 |                                              |                     |                         |             |                                 |                                             |                                                                              |

| odify your sy                                                                         | vstem hardware set                                                                            | up by clicking on | fields                         | والمراجع والمراجع | а.                                                                                                    |                                                                                                    |                                                                                                    | System Autho                         | rization                                         |
|---------------------------------------------------------------------------------------|-----------------------------------------------------------------------------------------------|-------------------|--------------------------------|-------------------|----------------------------------------------------------------------------------------------------|----------------------------------------------------------------------------------------------------|----------------------------------------------------------------------------------------------------|--------------------------------------|--------------------------------------------------|
| nich ale not                                                                          | Distance                                                                                      | Distance From     | Printer                        |                   | HIS.                                                                                                    |                                                                                                    |                                                                                                    | Eagle AMS he                         | ads - Enabled                                    |
| lodule                                                                                | From Sensor                                                                                   | Top Of Piece      | Туре                           | Mod               | ae Size                                                                                                    | Hesolution                                                                                                    | Setup                                                                                                    | Ourse heads                          | Snabled                                          |
|                                                                                       | 6.00"                                                                                         | 0.00"             | Eagle                          | 4.2               | DF EAGLE AN                                                                                                    | is - Pen Maintenano                                                                                                    |                                                                                                    |                                      |                                                  |
| 2                                                                                     | 10.00"                                                                                        | 4.50"             | Osprey                         | 2.5               | The followi<br>maintenan                                                                                                    | ng commands allov<br>se.                                                                                                    | v you to perform Eagle                                                                                                    | -AMS pen                             | Enabled                                          |
|                                                                                       |                                                                                               | 7.25"             | Falcon                         | 2.0               | In all cases                                                                                                    | the task must be o                                                                                                    | ompleted before this o                                                                                                    | ialoo can be closed.                 | Enabled                                          |
| btep<br>lie Ime In F<br>Going To S<br>Maintenan<br>#1=Eag<br>Pen Mail<br>Light Tree S | 1-D<br>mint Mode Before<br>top Mode (mins):<br>pe<br>gle AMS<br>mano<br>Ink<br>Setup<br>Apply | odule             | Time In Stopp<br>Before Cappir | ed Moc<br>g (min: | No neo pov<br>started hose<br>Purge Goiny<br>C Use Le<br>Purge or Pr<br>C Use Le<br>Prayeer or Pr<br>duration d<br>is replacing<br>PURGE" p<br>duration d<br>is only force<br>SHIP" Prep<br>STORE" Pr<br>READY FOO<br>After a SH<br>before the | er down the System<br>completed.<br>) Into Print Mode<br>as Ink Print Mode<br>me<br>so the Print Mode<br>ins Ink Print Mode<br>where a subcrate of<br>the print Print Print Print<br>print The perint<br>ment The radio butto<br>ink in the perint<br>ment The printhead to<br>apares the printhead to<br>print Print Print Print Print Print<br>Print Print Print Print Print Print Print<br>Print Print | C Use More Init<br>C Use More Init<br>C Use More Init<br>initiation of the more in Kailing<br>initiation of the more in Kailing<br>initiation of the more initiation<br>of the more initiation of the more<br>descent of the more initiation of the<br>more initiation of the more initiation<br>of the Mission of the more initiation<br>of the Mission of the more initiation<br>of the Mission of the more initiation<br>of the Mission of the more initiation<br>of the Mission of the more initiation of the Mission of the Mission of the more initiation<br>of the Mission of the more initiation of the Mission of the Mission of the more initiation of the Mission of the more initiation of the Mission of the more initiation of the Mission of the more initiation of the Mission of the more initiation of the Mission of the more initiation of the Mission of the more initiation of the Mission of the more initiation of the Mission of the more initiation of the Mission of the more initiation of the Mission of the more initiation of the Mission of the more initiation of the Mission of the more initiation of the Mission of the Mission of the Mission of the more initiation of the Mission of the more initiation of the Mission of the Mission of the Mission of the Mission of the Mission of the more initiation of the Mission of the Mission of the Mis | PURGE PURGE SKIP SKIP SKIP SKIP SKIP | led<br>d<br>d<br>ata Metrix - E<br>ple<br>Cancel |
| UK                                                                                    | Appy                                                                                          |                   |                                |                   | perore the                                                                                                    | printhead can be used                                                                                                    |                                                                                                    |                                      | Caricei                                          |
|                                                                                       |                                                                                               |                   |                                |                   | Cap Mainter                                                                                                    | nance                                                                                                    |                                                                                                    |                                      |                                                  |
|                                                                                       |                                                                                               |                   |                                |                   | the wiper to                                                                                                    | oves the the cap to all<br>be removed for clean                                                                                                    | w the plastic cap including<br>ing or replacement.                                                                                                    | UNCAP                                |                                                  |
|                                                                                       |                                                                                               |                   |                                |                   | Auto Mid-jo                                                                                                    | b Quick Clean Timeout                                                                                                    |                                                                                                    |                                      |                                                  |
|                                                                                       |                                                                                               |                   |                                |                   | 0                                                                                                    | Elapsed minutes since<br>when not capped and                                                                                                    | last Quick Clean to perform<br>the transport is stopped.                                                                                                    | na Quick Clean<br>(0 = OFF)          |                                                  |
|                                                                                       |                                                                                               |                   |                                |                   |                                                                                                    | I                                                                                                    | Dane                                                                                                    |                                      |                                                  |

E. Set Quick Clean time in Minutes, the Default range is 10 to 600 minutes. In most cases a setting of 60 to 120 minutes is optimal. To set the time simply click on the "Auto Mid-job Quick Clean Timeout" box and type in the number of minutes you what the Clean cycle set, then press "enter" on the key board or the "Done" button on the Eagle AMS Pen Maintenance menu, see image 1-3. The system will not initiate a Quick Clean while printing, however once the time cycle has been met or exceeded the first time the systems stops printing a "Quick Clean" cycle will automatically begin.

|                    | Printer<br>Module  | Distance<br>From Sensor        | Distance From<br>Top Of Piece | Printer<br>Type | Module Size     | Resolution Se                                 |                                                                                                    |                   |
|--------------------|--------------------|--------------------------------|-------------------------------|-----------------|-----------------|-----------------------------------------------|----------------------------------------------------------------------------------------------------|-------------------|
|                    | 0                  | 6.00"                          | 0.00"                         | Eagle           | 4.25"           | 150 × 600 5                                   | In all cases the task must be completed before this dialog                                                                                                    | can be clos       |
|                    | 2                  | 10.00"                         | 4.50"                         | Osprey          | 2.56"           | 600 × 400 7                                   | Do not power down the System or this PC until any comm                                                                                                    | and that is       |
|                    | 3                  | 10.00"                         | 7.25"                         | Falcon          | 2.00"           | 600 × 600 1                                   | started has completed.                                                                                                    |                   |
|                    |                    |                                |                               |                 |                 |                                               | Purge Going Into Print Mode                                                                                                    |                   |
|                    | I Contractor       |                                |                               |                 |                 |                                               | C Use Less Ink   Normal  C Use More Ink                                                                                                    |                   |
|                    | Add Mod            | Ule Delete M                   | odule                         |                 |                 |                                               | Purge or Prime                                                                                                    |                   |
|                    | Idle Time In       | Print Mode Before              | 10 1                          | Time In Stor    | ped Mode 15     |                                               | C Use Less Ink                                                                                                    |                   |
|                    | Going To           | Stop Mode (mins):<br>nce       | 10 1                          | Before Capp     | ning (mins): 15 |                                               | "PRIME" Performs an automatic printhead prime for the<br>duration chosen in the radio buttons. This uses more ink as it                                                | PRIME             |
|                    | #5 = Eag<br>Pen Ma | gle I Aqueous<br>aintenanceInk | ▼<br>Supply Maintena          | nce             |                 | Encoder Translation<br>box with translation : | PLEASURGET performs an automatic printhead purge for the<br>duration chosen in the radio buttons. This uses less ink as it<br>is only forcing ink through the nozzles. | PURGE             |
|                    |                    |                                |                               |                 |                 |                                               | Prepare to Ship or Store or Get Ready to Use                                                                                                    |                   |
|                    |                    |                                |                               |                 |                 |                                               | "SHIP" Prepares the printhead to get ready to be shipped.                                                                                                    | SHIP              |
| Jsing th           | e mo               | use, clic                      | k here                        |                 |                 |                                               | "STORE" Prepares the printhead for long term storage.                                                                                                    | STORE             |
| o set th<br>he key | ie Tim<br>boarc    | ne value<br>I for the          | with<br>Quick                 |                 |                 |                                               | TREADY FOR USE" prepares the printhead to enable printing.<br>After a SHIP or STORE are performed this MUST be used<br>before the printhead can be used.               | EADY FOR USE      |
| Clean tii          | neou               | t. then i                      | oress                         |                 |                 |                                               | Cap Maintenance                                                                                                    |                   |
| he "Do             | ne" b              | utton in                       | the                           |                 |                 |                                               | "UNCAP" Moves the the cap to allow the plastic cap including<br>the wiper to be removed for cleaning or replacement.                                                   | UNCAP             |
| 000110             | the f              | "ontor"                        | kov on                        |                 |                 |                                               | Auto Mid-job Quick Clean Timeout                                                                                                    |                   |
| our kev            | / boai             | rd                             | кеу оп                        |                 |                 |                                               | Elapsed minutes since last Quick Clean to perform a Qui<br>when not capped and the transport is stopped. (0 = O                                                        | ick Clean<br>IFF) |
|                    |                    |                                |                               |                 |                 |                                               |                                                                                                    |                   |

### **Section Two**

## Setting Ink Volume Used for Quick Cleaning

#### **Section Two**

#### **Setting Ink Volume**

The amount of ink used in each Quick Clean Cycle can be selected from three (3) preset defaults found in the Eagle AMS Pen Maintenance menu. The climate and altitude your system is operating in should be considered when making this selection. To choose between the three (3) presets found in the Eagle Pen Maintenance Menu for the automated quick clean cycle go to the "Purge Going into Print Mode" section, place the cursor over the selected default you wish to choose and left click on it. To set the ink amount used for manual Purges and Primes go to the "Purge / Prime" section , place the cursor over the selected default you wish to choose and left click on it. To set the selected default you wish to choose and left click on it. Prime Y Prime" section , place the cursor over the selected default you wish to choose and left click on it. Prime Y Prime Y

| all cases the task must be completed before this dialog can b<br>at ted has complete 1.                                                                                                    | Set Ink Volume for<br>Automatic Purge going<br>into Print Mode                          |
|----------------------------------------------------------------------------------------------------|-----------------------------------------------------------------------------------------|
| Urge or Prime<br>Use Less Ink Normal Use More Ink<br>PLIME <sup>®</sup> Performs an altomatic printhead or he for the<br>dration chosen in the yadio buttons. This uses more ink as it<br>perfaction circle in the rem.<br>PURCE <sup>®</sup> performs an automatic printhead purge for the<br>duration chosen in the radio buttons. This uses less ink as it<br>purk through the roughts. | <ul> <li>Set Ink Volume for</li> <li>Operator manual Prime</li> <li>or Purge</li> </ul> |
| repare to Ship or Store or Get Ready to Use SHIP" Prepares the printhead to get ready to be shipped. STORE" Prepares the printhead for long term storage. STOR READY FOR USE" prepares the printhead to enable printing. After a SHIP or STORE are performed this MUST be used READY FI                                                                                                    | P<br>IE<br>DR USE                                                                       |
| ap Maintenance UNCAP <sup>*</sup> Moves the the cap to allow the plastic cap including UNCAP <sup>*</sup> Moves the the cap to allow the plastic cap including UNC                                                                                                    | AP                                                                                      |
| uto Mid-job Quick Clean Timeout<br>Bapsed minutes since last Quick Clean to perform a Quick Clea<br>when not capped and the transport is stopped. (0 = OFF)                                                                                                    | n                                                                                       |
| Done                                                                                                    |                                                                                         |

### **Section Three**

Cap Setting & Maintenance

### **Section Three**

### **Cap Setting & Maintenance**

The Pen Cap of the Eagle AMS operates automatically for wiping the pens after purging or priming as well as capping the pens when printing has stopped. The actual time delay for when the pens are automatically capped depends on the default setting you enter.

First a time setting to automatically recognize "Idle" time in Print Mode must be established before the system will go into "Stop Mode". Then an elapse time for the duration of Stop Mode must be entered before the automatic quick clean cycle will begin.

To enter these times perform the following:

Step 1

Run the Raptor 6 Software and set the Cap time by:

A. Bring the Raptor 6 Software on line. (Idle Time and Cap Time can be set for best performance in the

"Eagle AMS System Menu")

- B. In the Main Menu press File > System Setup, to open the System Setup Menu see image 3-1
- C. In the "Idle Time In Print Mode" section of the System Setup Menu, set the time in minutes by pressing the Up / Down arrow buttons, see image 3-1
- D. In the "Time In Stopped Mode" section of the System Setup Menu, set the time in minutes by pressing the Up / Down arrow buttons, see image 3-1 (Note: The factory set default time of 15 minutes for "Idle" time and 15 minutes for "Stopped" time is ideal for normal operation in most climates.)

| ecurity                                                   | Idle 1005<br>Party: enau. 5005 - 5005 - |                       |              |                                  |                                          |                                                                                  |
|-----------------------------------------------------------|----------------------------------------------------------------------------------------------------|-----------------------|--------------|----------------------------------|------------------------------------------|----------------------------------------------------------------------------------|
| lew Job Ctrl                                              | 🐨 System Setup                                                                                                    | 0.                    | 00           |                                  | *                                        | ×                                                                                |
| Open Job Y Sten 1                                         | -B                                                                                                    | by clicking on fields | adula datala |                                  |                                          | System Authorization                                                             |
| ave Job                                                   | Printer Distance [<br>Module From Sensor                                                                                                    | Distance From Printer | Module Size  | Resolution                       | Setup                                    | Eagle AMS heads - Enabled<br>Eagle AMS heads - Enabled<br>Falcon heads - Enabled |
| ave Job As                                                | 6.00                                                                                                    | Eagle                 | 4.25"        | 150 x 600                        | 5                                        | PDF - Enabled                                                                    |
| ata File Ontions                                          | 2                                                                                                    | Osprey                | 2.56"        | 600 x 400                        | 7                                        | TCP/IP interface - Enabled                                                       |
|                                                           | 3 Step 1                                                                                                    | -C Falcon             | 2.00"        | 600 x 600                        | 1                                        | PPMC · Enabled                                                                   |
| rint Setup<br>ysteri Setup<br>uudit Report<br>lecent File | Going To Stop Mode (mins): 10<br>Maintenance<br>#1=Eagle AMS<br>Pen Maintenance Ink Su                                                                                                    | Before Capp           |              | Encoder Trans<br>box with transk | lation: Length of a ation set to 10.00". | printed 10.00" 10.00"                                                            |
| xit                                                       | Light Tree Setup                                                                                                    |                       | Jie          |                                  |                                          |                                                                                  |
|                                                           | OK Apply                                                                                                    |                       |              |                                  |                                          | Cancel                                                                           |
| a7.41                                                     |                                                                                                    |                       |              |                                  | 5                                        | . NUM                                                                            |

When it becomes apparent, by diminished print quality, that the Capping Station needs to be replaced perform the following:

Step 1

- A. Run the Raptor 6 Software and open the Eagle AMS Pen Maintenance menu as discussed in Section One, Step 1 B through D.
- B. Press the "Uncap" button in the Pen Maintenance menu, see image 3-2. This will move the Capping Station to the far right.

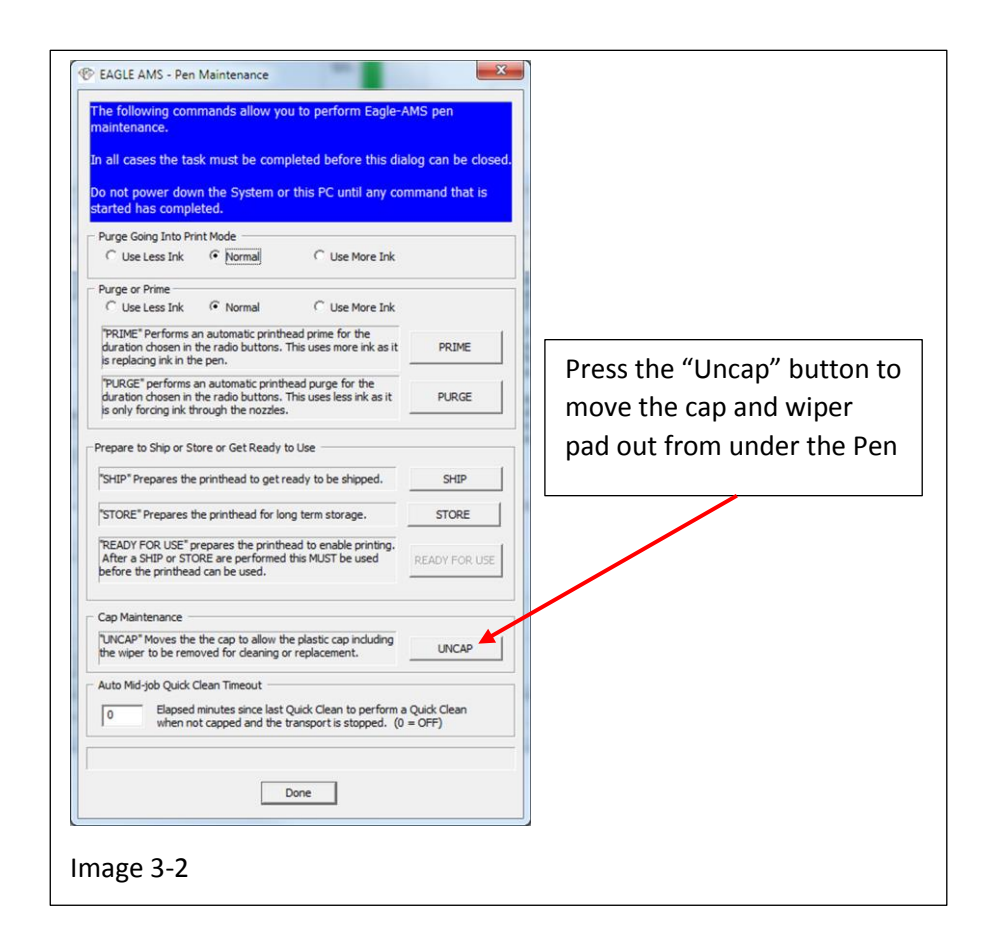

( A caution: As a safety precaution, ware latex gloves at this time)

C. Pull the lock out until it clears the collar and turn it counter clockwise to unlock the cap from the sled,

see image 3-3.

- D. Gently lift the capping station out of the sled just enough to gain access to the hose connection see image 3-4.
- E. Disconnect the "Purge" hose by turning the fitting counter clockwise while supporting the elbow side of the connection on the cap, see image 3-5
- F. Once the old capping station is removed the excess ink can be cleaned out of the sled using Isopropyl Alcohol or Denatured Alcohol, see image 3-6.

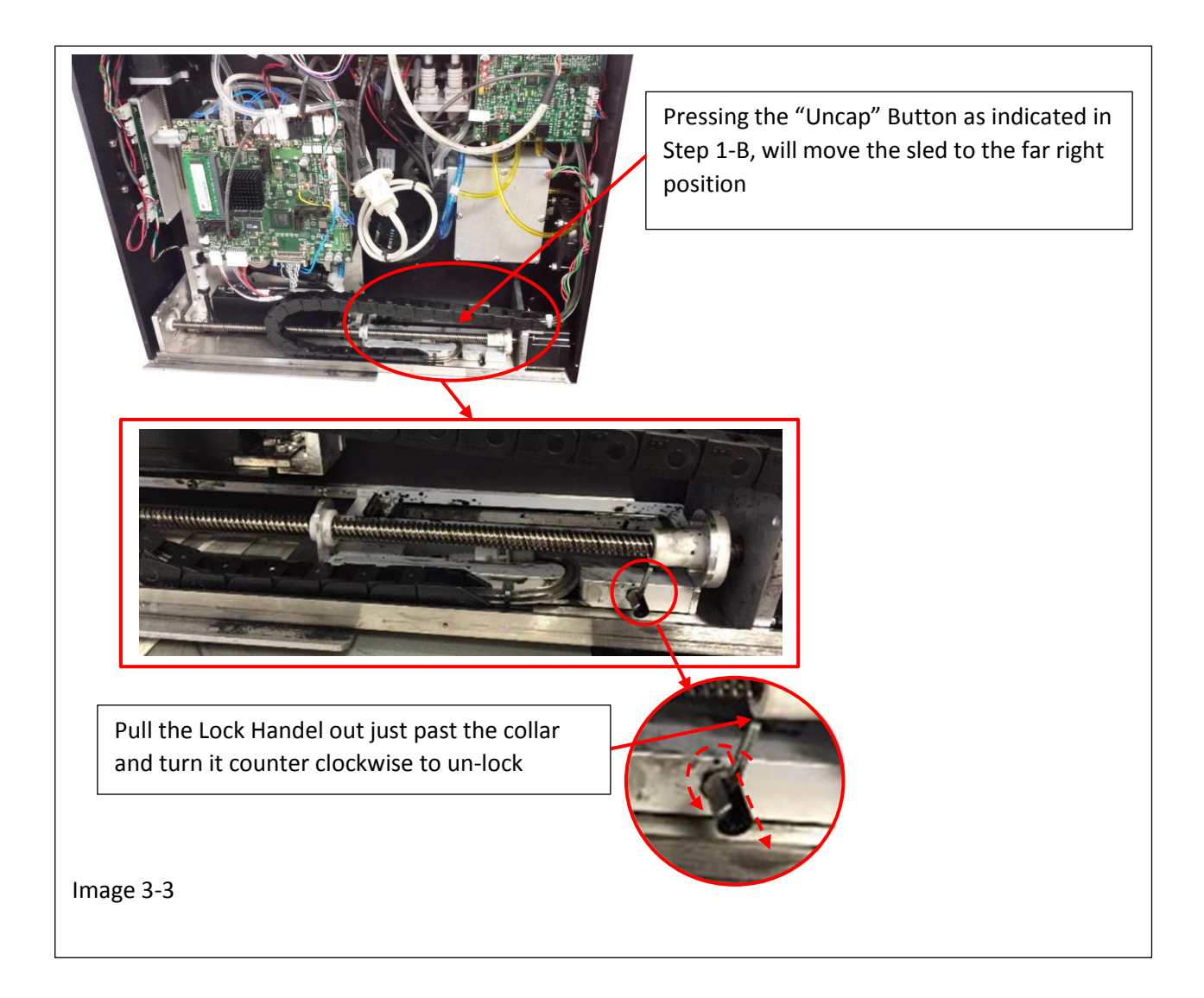

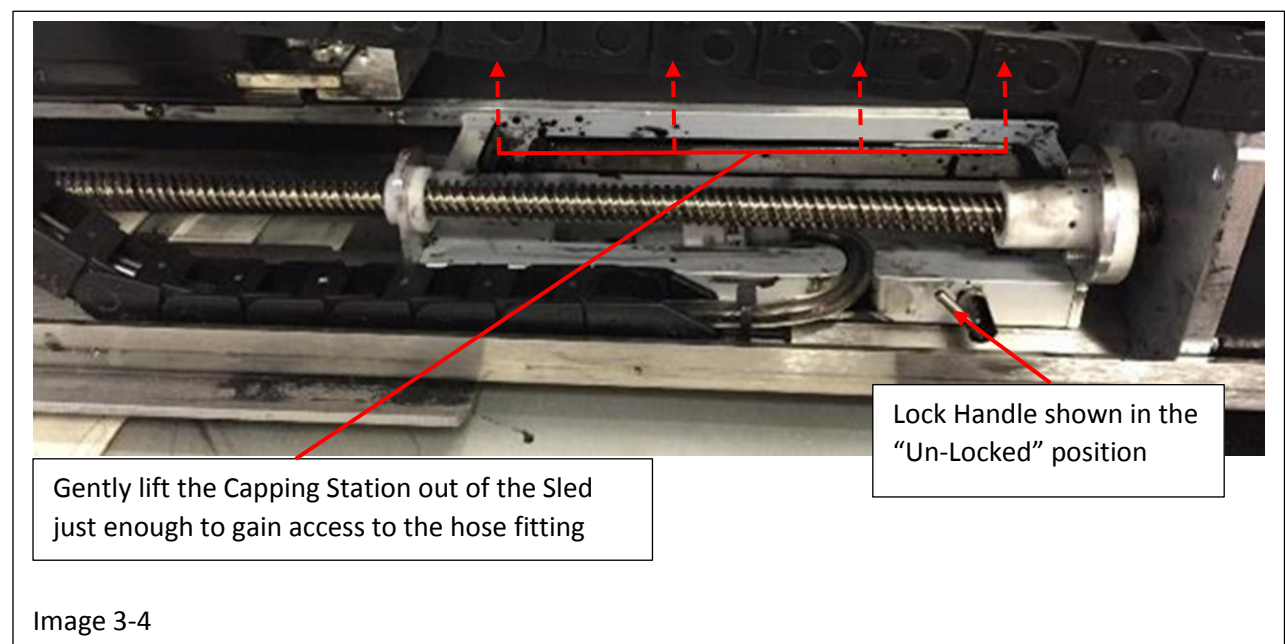

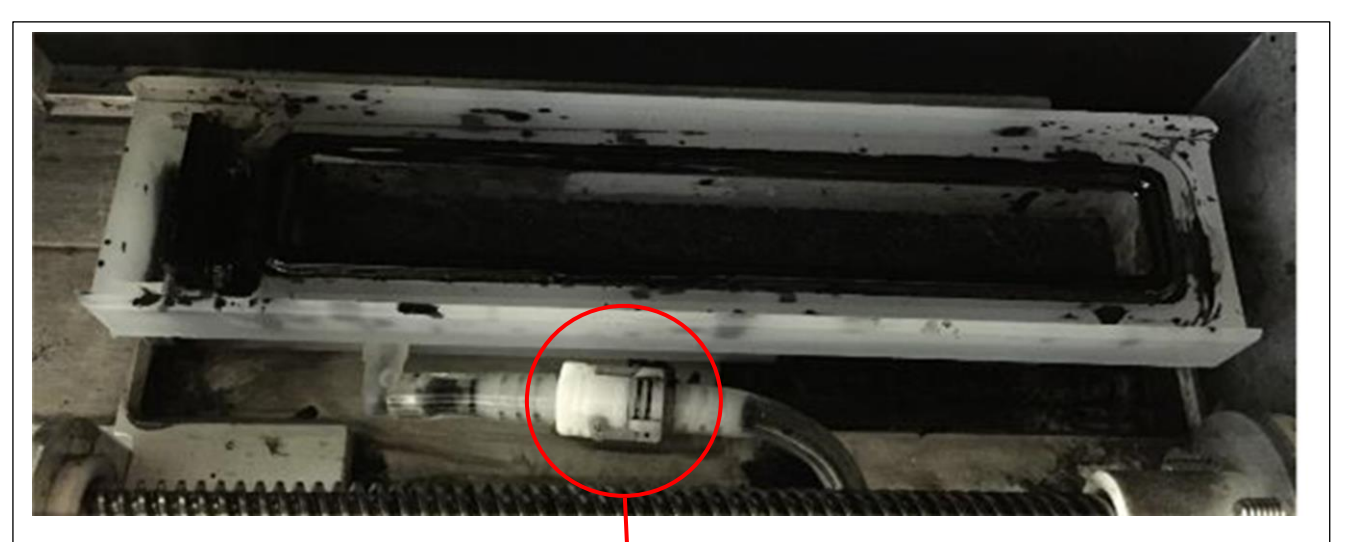

Hold and support the fitting on the "Elbow" side of the connection

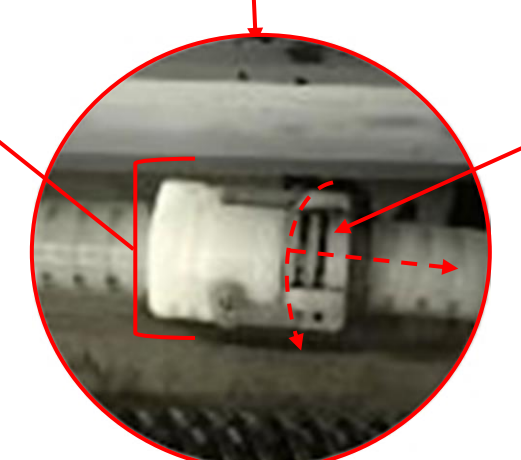

Turn the lock side of the Purge hose fitting counter clockwise and pull the connection gently to disconnect it.

(**Note**: Wipe any access ink off the Pure hose fitting in preparation for installing the new Capping Station)

Image 3-5

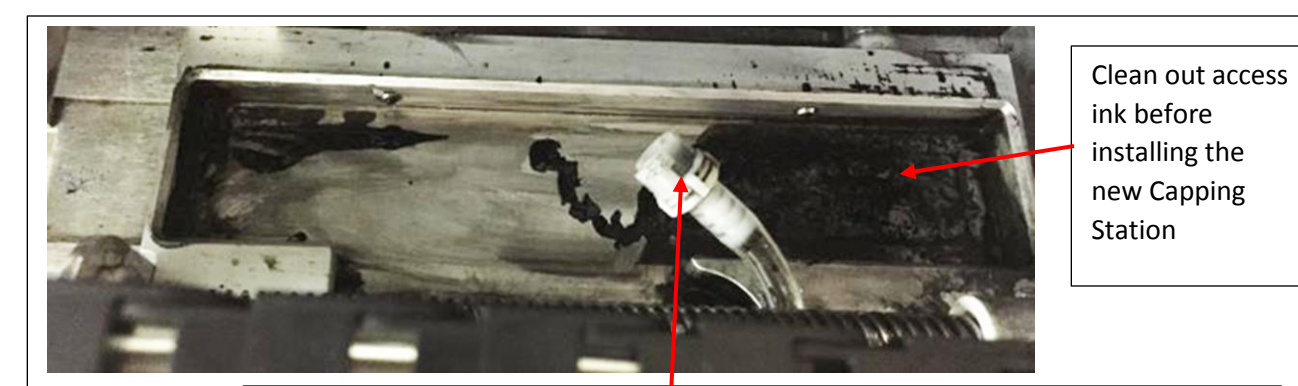

Image 3-6

Clean out old ink from the fitting to ensure a good seal to the new Capping Station

Install the new Capping Station in the reverse order the old one was removed.

- A. Connect the Capping Station Purge Fitting the Purge Hose Fitting. Make sure the hose is routed under the screw rod and pressed firmly into the relief in the sled, see image 3-7.
- B. Press the new Capping Station into the sled and turn the locking handle clockwise to secure it, see image 3-8.

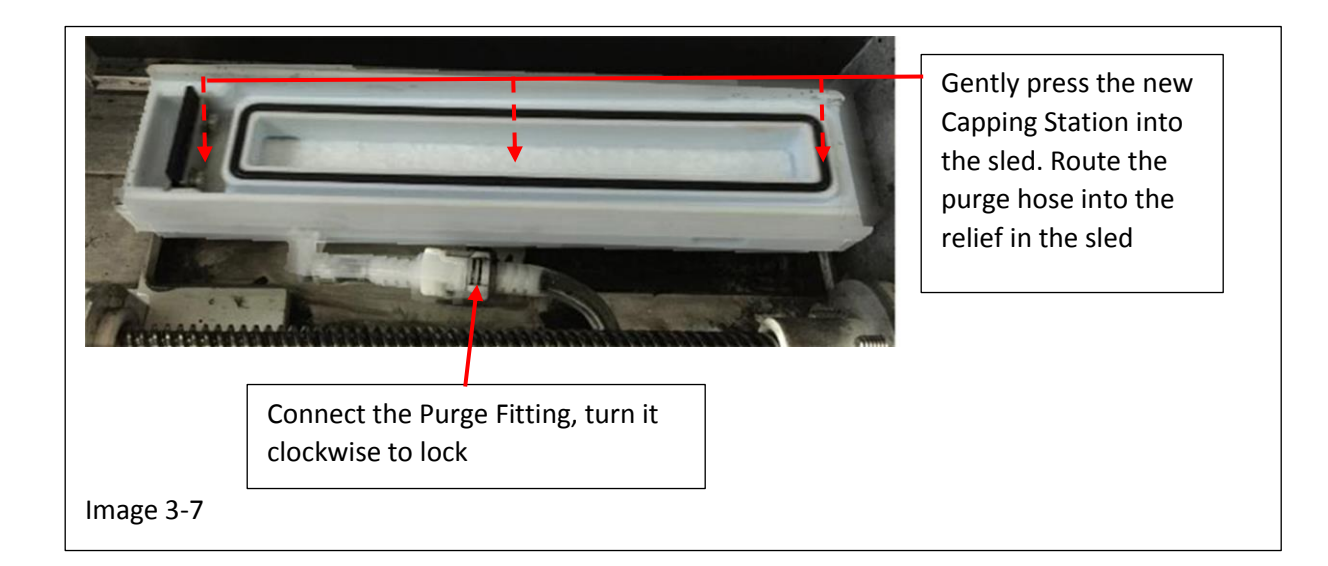

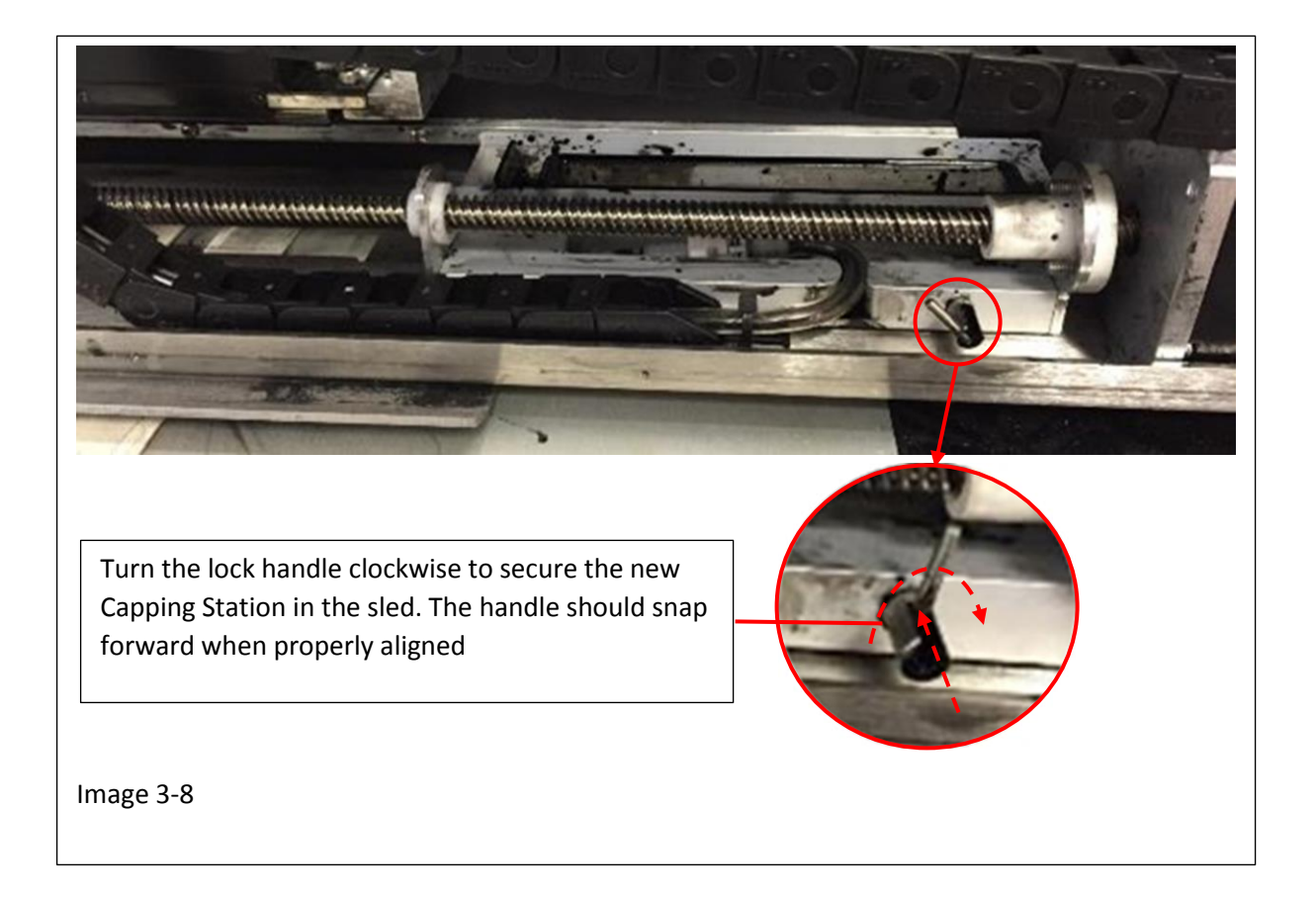

### **Section Four**

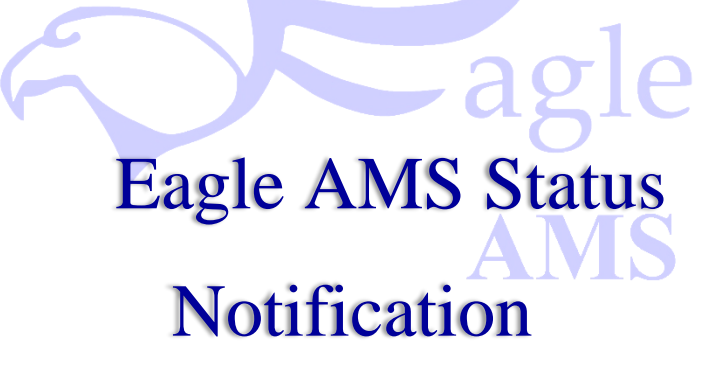

#### **Section Four**

### **Eagle AMS Status Notification**

The Eagle AMS Print System will present different notifications indicating the print head status while in Quick Clean Mode as well as warnings. These are as follows:

Image 4-1 depicts an error warning box indicating to "Stop Printing" before Exiting Software

| Ich AMER                                              |                                       | -Priving Piece II        |
|-------------------------------------------------------|---------------------------------------|--------------------------|
| Value Amos Malibox Stock: Letter (8.5 x 11 in)        | Printing                              | 10                       |
| Start Fiece # 10                                      | Pinter errors.                        |                          |
| Stop Piece II: 1 📫 🔽 🏳 Pirz 1 📩 test pattern(s) first | Company (in June 1                    | Pieces Per Hour          |
| Reprint (0 records selected)                          |                                       |                          |
| Quick clean Stop Printing Cap                         | Max: 33.33 at 600 X 600 dpi           | Time Remaining           |
|                                                       | / Data (Log )                         |                          |
| MCS Rap                                               | tor                                   | <u></u>                  |
|                                                       |                                       | Job Piece Rate           |
| 4                                                     | Please stop printing before exiting.  | L                        |
|                                                       | ок                                    | Need ink? Call Think Ink |
|                                                       |                                       | 877-857-2459             |
|                                                       |                                       |                          |
|                                                       |                                       | MCS                      |
|                                                       |                                       | MCS On-Line Connection   |
|                                                       |                                       |                          |
|                                                       |                                       |                          |
|                                                       |                                       |                          |
|                                                       |                                       |                          |
| ob Template                                           | · · · · · · · · · · · · · · · · · · · | henri                    |
| dv                                                    |                                       | NUM                      |

Image 4-2 depicts Cleaning for an Operator Initiated Quick Clean command.

|                                                         | The W 1900 - 1 200 A& W // N N |                          |
|---------------------------------------------------------|--------------------------------|--------------------------|
|                                                         |                                | Poster Presed #          |
| b: 1_Eagle Resolution: 150×600                          |                                | Printing Record #        |
| Ax Sequential Stock: Letter (8.5 x 11 in)               | CLEANING                       |                          |
| Shat Bacout 1                                           | Pierose writer                 | L                        |
|                                                         | r errer setter but             | Discas Dar Mour          |
| Stop Record:  27 🔄 🛙 🖓 Print  1 🛬 test pattern(s) first | - Concerns for Asian 1         | T Rever t of trylat      |
| Reprint (0 records selected)                            |                                |                          |
|                                                         |                                |                          |
| Luck clean Stop Printing Cap                            | Max: 200 at 150×600 dpi        | Time Remaining           |
| ck clean performed by operator 4/14/2015 10:19:35 AM    | / Data V                       | Log                      |
|                                                         |                                |                          |
|                                                         |                                |                          |
|                                                         |                                | Job Piece Bate           |
|                                                         |                                |                          |
|                                                         |                                |                          |
|                                                         |                                |                          |
|                                                         |                                | Need ink? Call Think Ink |
|                                                         |                                | 8/7-857-2459             |
|                                                         |                                |                          |
|                                                         |                                | - Ctrink ink.            |
|                                                         |                                |                          |
|                                                         |                                | MCS                      |
|                                                         |                                | MCS On-Line Connection   |
|                                                         |                                | MCS On-Line Connection   |
|                                                         |                                | MCS On-Line Connection   |
|                                                         |                                | MCS On Line Connection   |
|                                                         |                                | MCS On Line Connection   |
|                                                         |                                | MCS On Line Connection   |
| s.(Templata 7 •                                         |                                | MCS On Line Connection   |
|                                                         |                                | MCS On Line Connection   |

### Image 4-3 depicts the Eagle AMS is actively Capping the print head and warns "Do Not Turn Off Power"

| 🖗 AMSSmallBox.pjt - MCS R                   | aptor 6                                                            |                        |
|---------------------------------------------|--------------------------------------------------------------------|------------------------|
| File Edit New Data V                        | +   ■ 🗄 🗑 📓 📷   10         +   ♀ 🗟   X     100% 🖃 🗰   A    K       | × × × ×                |
| Job: AMSSmallBox<br>Data:                   | Resolution: (500 × 500<br>Stock: Letter (8.5 x 11 in)              | Plinting Piece #       |
| Start Piece #: 10 🚊                         | Print each record Terre(s) Printer errors                          |                        |
| Stop Piece #: 1  Benefat (Barcourts select) | Print 1 💼 test pattern(s) first                                    | Heces Her Hour         |
| Quick clean                                 | Print         Cap (in 15 min)           Max: 33.33 at 6000×600 dpi | Time Remaining         |
| #                                           |                                                                    | Deta Log               |
|                                             | Capping Eagle AMS<br>DO NOT TURN OFF P                             | OWER!                  |
|                                             |                                                                    | MCS On-Line Connection |
| ∖Job <u>(Template</u> 7 •  <br>Ready        |                                                                    | , NUM                  |
| mage 4-3                                    |                                                                    |                        |

### Image 4-4 depicts the Eagle AMS print head is actively Capping

| Job: 1_Eagle Resolution: 150×600         |                          | Printing Record #      |
|------------------------------------------|--------------------------|------------------------|
| Data: Sequential Stock Detertors in Fig. | CAPPING                  | <u>i</u>               |
| Start Record: 1                          | Plinter entire           | Disease Day Mana       |
| Stop Record: [27                         | Conveyor (in /sec.)      | Pibliss For Hour       |
|                                          | 0.00                     |                        |
| Quick clean Print Cap                    | Max: 200 at 150× 600 dpi | Time Remaining         |
| rinting stopped. 4/14/2015 10:20:30 AM   | / 088 / 09               |                        |
|                                          |                          |                        |
|                                          |                          | Job Piece Rate         |
|                                          |                          |                        |
|                                          |                          |                        |
|                                          |                          | 877-857-2459           |
|                                          |                          | -2think ink            |
|                                          |                          | MCS                    |
|                                          |                          | MCS On-Line Connection |
|                                          |                          |                        |
|                                          |                          |                        |
|                                          |                          |                        |
| lob / Template 7 +                       | *                        |                        |
| adv                                      |                          |                        |
|                                          |                          |                        |

### Image 4-5 depicts an operator initiated "Quick Clean" command while a piece was under the print head

|                                                   | 6                             |                                                 |                          |
|---------------------------------------------------|-------------------------------|-------------------------------------------------|--------------------------|
| ile Edit New Data View I                          | telp                          | V 1000 44 1/ // ·                               | N N                      |
|                                                   |                               | A 100% Y 888 998 K %                            |                          |
| Job: AMSSmallBox                                  | Resolution: 600 X 600         | Drinting                                        |                          |
| Data:                                             | Store Date (COXTEN)           | Finang                                          | iLi                      |
| Stat Piece #: 10 🕂                                | Print each record 1+ time(s)  | Printer errors                                  |                          |
| Stop Rece II                                      | Pint 1 - hest nationals first |                                                 | Pieces Per Hour          |
|                                                   | , <u> </u>                    | Conveyor (in./sec.)                             |                          |
| <ul> <li>Tradition for second second (</li> </ul> |                               | 0.00                                            |                          |
| Quick clean St                                    | op Printing Cap               |                                                 |                          |
|                                                   | м                             | lax: 33.33 at 600 × 600 dpi                     | a (Log)                  |
|                                                   |                               |                                                 | ^                        |
|                                                   | QuickClean Warning            | ×                                               |                          |
|                                                   |                               |                                                 | Job Piece Rate           |
|                                                   | QuickClean requested v        | while a piece is under the head being printing. | Π                        |
|                                                   | Do you want to continu        | ue and peform the QuickClean anyway?            |                          |
|                                                   |                               | 10 - Vi- 11                                     |                          |
|                                                   |                               | Yes No                                          | Need ink? Call Think Ink |
|                                                   | L                             |                                                 | 0//-85/-2459             |
|                                                   |                               |                                                 |                          |
|                                                   |                               |                                                 |                          |
|                                                   |                               |                                                 | MCS                      |
|                                                   |                               |                                                 | MCS On-Line Connection   |
|                                                   |                               |                                                 |                          |
|                                                   |                               |                                                 |                          |
|                                                   |                               |                                                 |                          |
|                                                   |                               |                                                 |                          |
|                                                   |                               |                                                 |                          |
|                                                   |                               |                                                 |                          |
|                                                   |                               |                                                 |                          |
| Job / Tempiate 7 . 4                              |                               |                                                 | •                        |
| Job (Template ) <                                 |                               |                                                 | v<br>,                   |
| Job (Torplans)                                    |                               |                                                 | *<br>                    |
| ady nage 4-5                                      |                               |                                                 | -<br>]<br>NUM            |

### **Section Five**

Installing Ink & Flush Bottles

### **Section Five**

### **Installing Ink & Flush Bottle**

The system will indicate the level of ink in the main screen as shown in image 5-1. The system well also indicate when it's time to replace the Flush Bottle

| ob: 1_Eagle Resolution: 150×600                       |                           | Ink Level      | Pinking Record II                        |                        |
|-------------------------------------------------------|---------------------------|----------------|------------------------------------------|------------------------|
| Stock: Letter (8.5 x 11 in)                           | INK LOW                   | 752.           |                                          | Replace the Ink Bottle |
| Start Record 1                                        | Printer errors            | 50%            | Deverballe                               |                        |
| Stop Record   27 🔄 🗆 Print  1 📩 test pattern(s) first | Conveyor (in /sec.)       | 25% -          | - Percent Per Hous                       |                        |
| repart to record precised                             |                           | 01: <b></b>    |                                          | indicated here         |
| Quick clean Print Cap (in 13 min                      | Max: 200 at 150 × 600 dpi |                | Time Remaining                           |                        |
|                                                       |                           | / Uata / Log ( |                                          |                        |
|                                                       |                           |                |                                          |                        |
|                                                       |                           |                | Job Piece Rate                           |                        |
|                                                       |                           |                |                                          |                        |
|                                                       |                           |                |                                          |                        |
|                                                       |                           |                | Need ink? Call Think Ink<br>877-857-2459 |                        |
|                                                       |                           |                | -2think ink                              |                        |
|                                                       |                           |                | <i>(</i>                                 |                        |
|                                                       |                           |                | MCS Ond ine Connection                   |                        |
|                                                       |                           |                |                                          |                        |
|                                                       |                           |                |                                          |                        |
|                                                       |                           |                |                                          |                        |
|                                                       |                           | -              |                                          |                        |
| o /, Template / +  <br>ly                             |                           |                |                                          |                        |
|                                                       |                           |                |                                          |                        |

| 🔊 11_Eagle.pjr - MCS Raptor 60.00.126-8            |                 |
|----------------------------------------------------|-----------------|
| Elle Edit New Data View Help                       |                 |
| E = = = = = = = = = = = = = = = = = = =            |                 |
| Job 1_Eagle Resolution (1902.600 FLUSH LOW         |                 |
| Star Recold 1                                      | he Flush bottle |
| Stop Record [27 3] Pink [1 3] test patter(i) first | USH LOW" is     |
| Outle clean Pier Cap (n 13 and )                   | here.           |
|                                                    |                 |
| - Mo Rea Rea                                       |                 |
|                                                    |                 |
| 877-857-2559                                       |                 |
| MCS On-Line Connection                             |                 |
|                                                    |                 |
|                                                    |                 |
| kdo / Template / ·                                 |                 |
| Ready                                              |                 |
|                                                    |                 |
| Image 5-2                                          |                 |
|                                                    |                 |

To replace the ink bottle and / or Flush bottle when indicated by the system perform the following:

Step 1

- A. With the system in "Idle" mode open the door to the Main Control cabinet.
- B. Press the retaining lock at the pump coupling, see image 5-3.
- C. While the retaining lock is pressed lift up the empty bottle and remove it from the cabinet.
   ( A Caution: Do not squeeze the empty bottle while removing it. Small amounts of fluid may still be present at the nozzle that could drip out into the cabinet.)

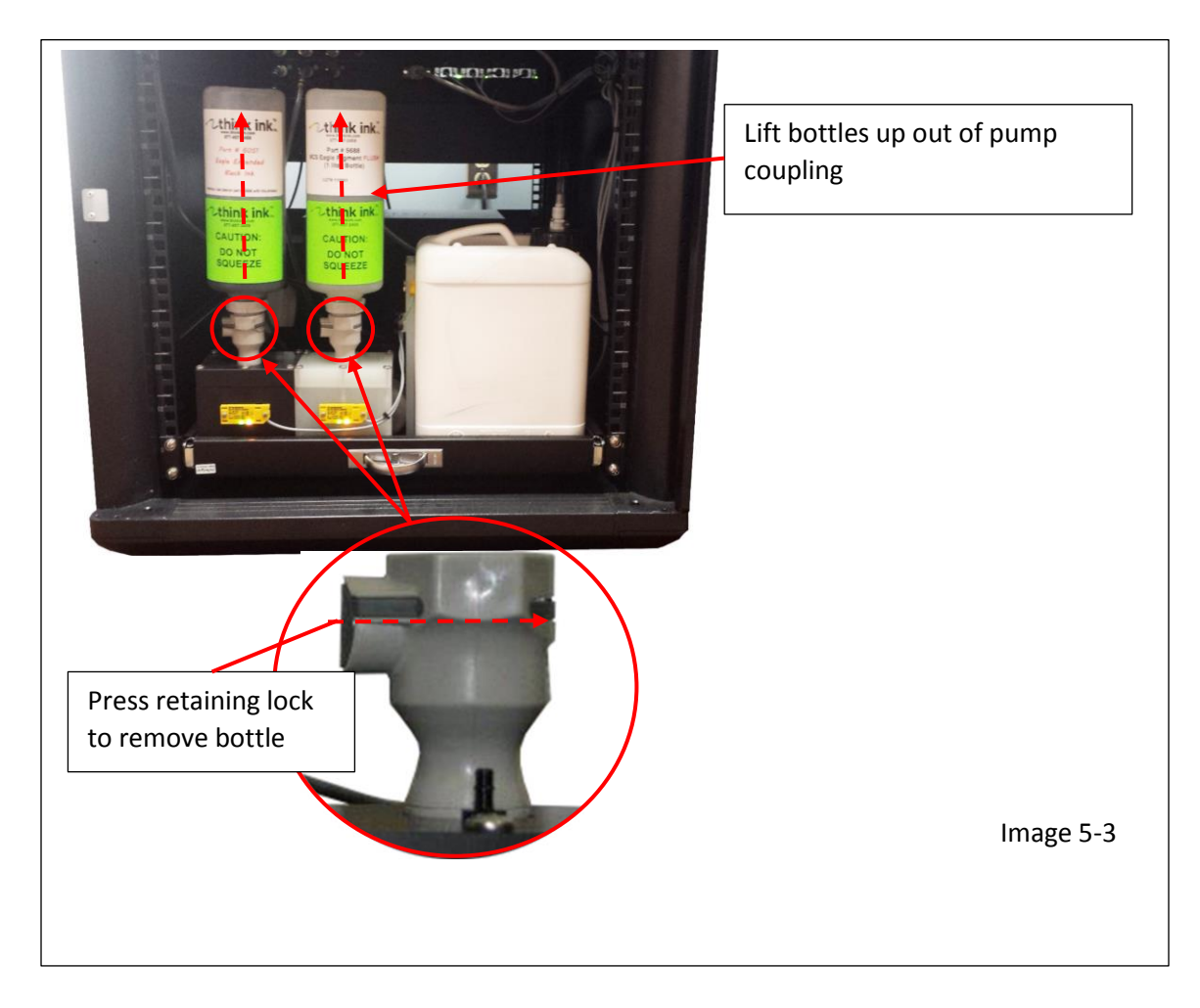

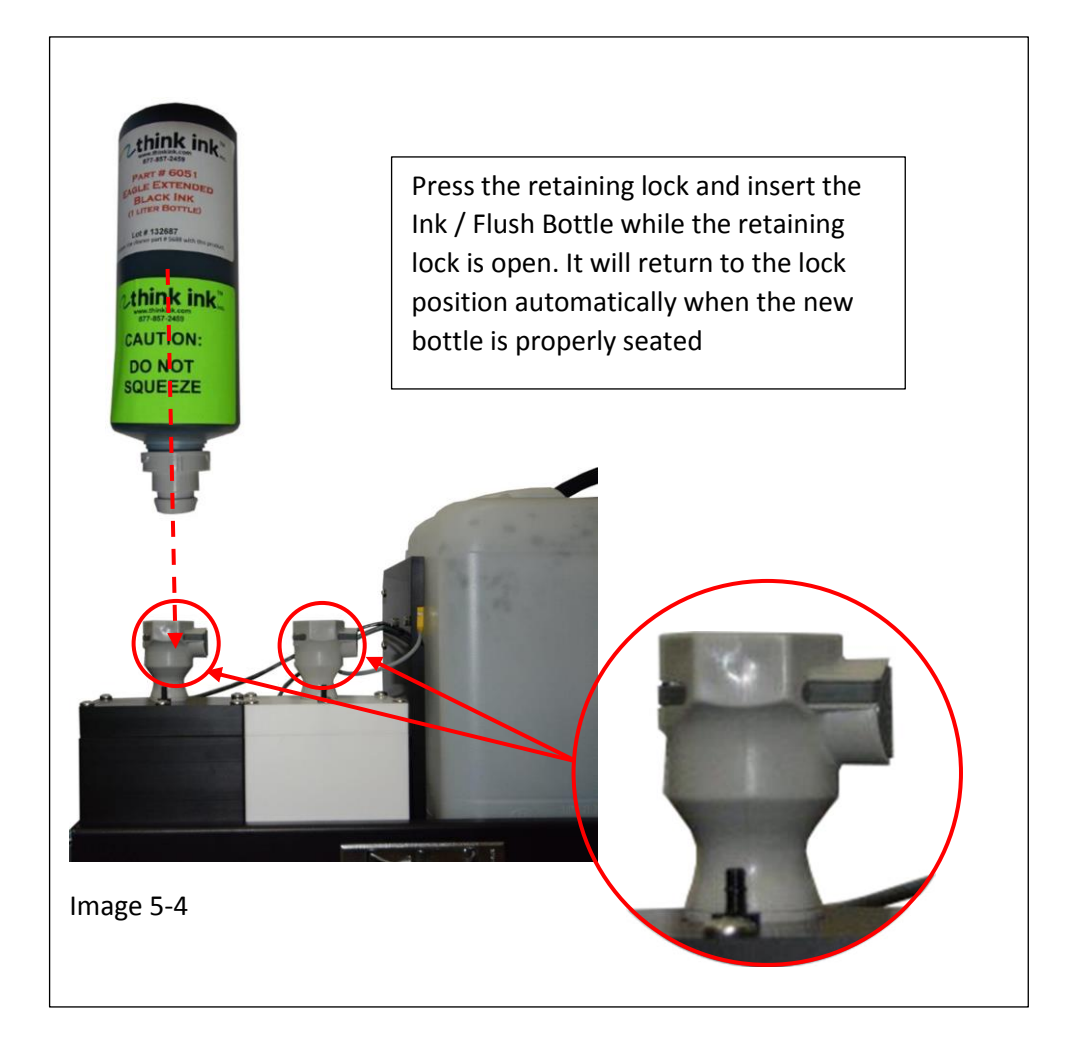

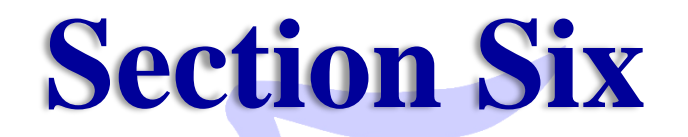

# Emptying the Waste Bottle

### **Section Six**

### **Emptying the Waste Bottle**

The Waste Bottle is monitored by sensors. The Eagle AMS system will display an indication on the main screen when the container is full, see image 6-1

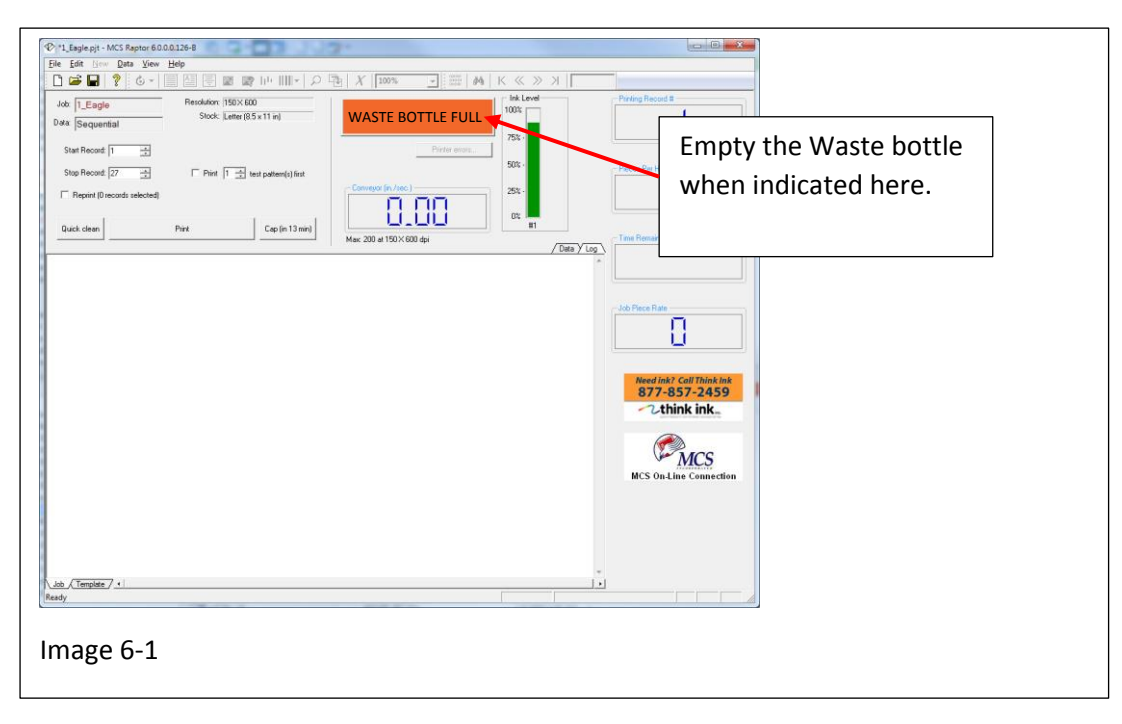

To empty the Waste Bottle perform the following:

Step 1

- A. With the machine in "Idle" mode, open the door of the Control Cabinet.
- B. Disconnect the drain hose by pressing the retaining lock to release the hose fitting, see image 6-2. (Note: Fitting style may vary from straight to right angle. Both styles are shown in this publication)
- C. Position the drain hose out of the way. (Note: Place a Kimwipe around the fitting once removed to contain any drips that may occur)
- D. Lift the Waste Bottle out of the cabinet and empty it.

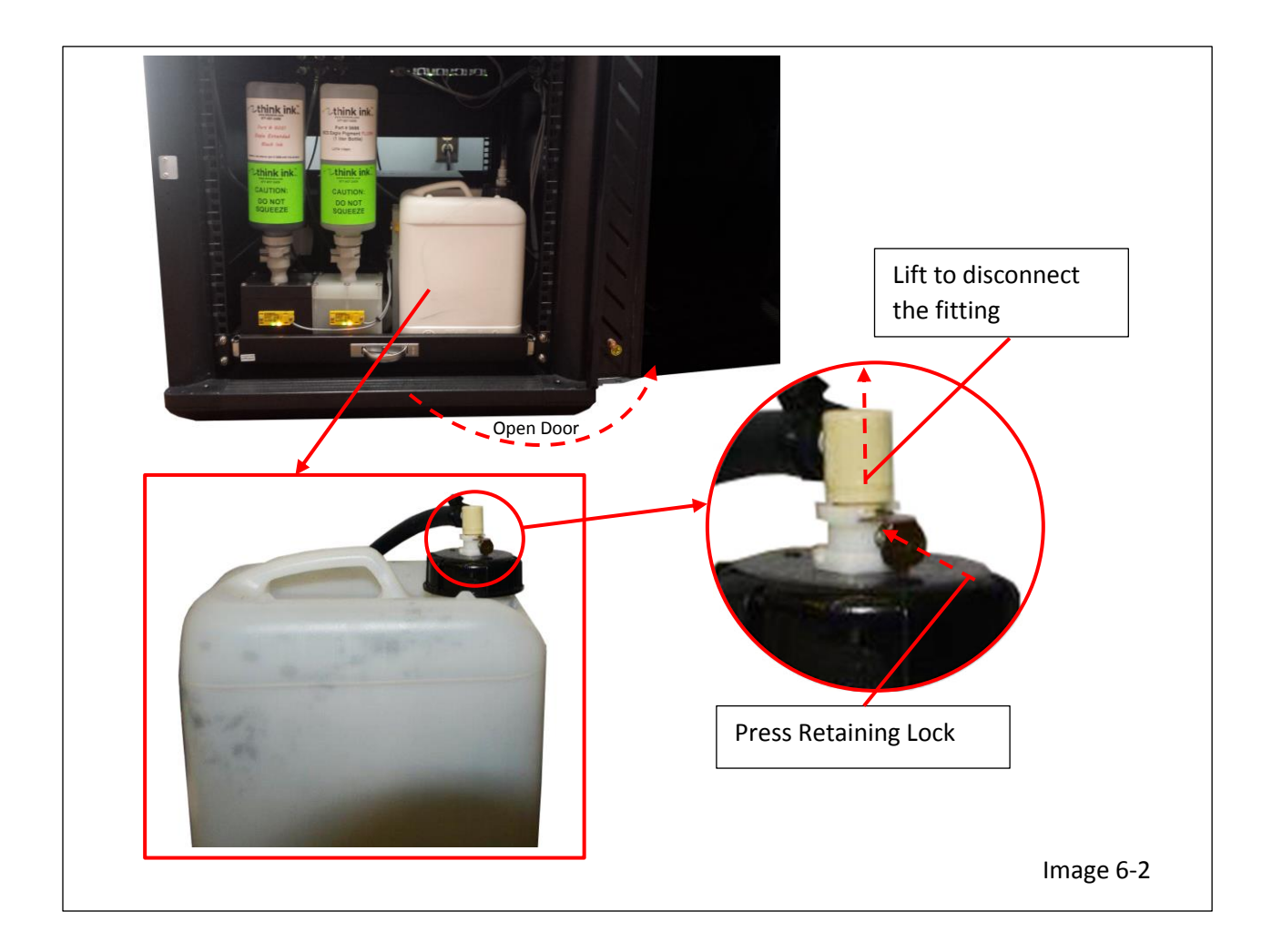

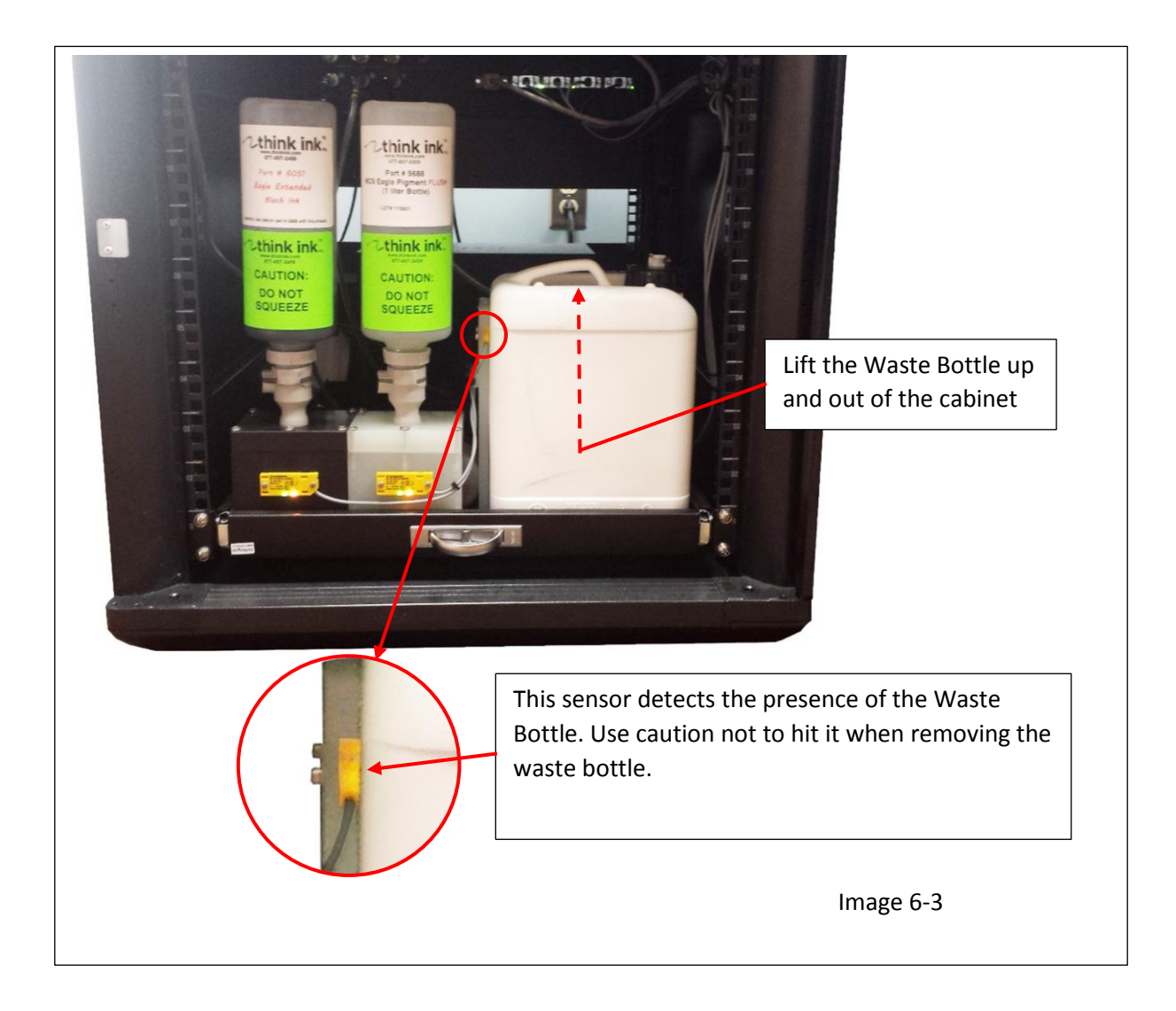

Once the Waste bottle is out of the cabinet, the sensor, depicted in image 6-3 will no longer detect the waste bottle. The Missing Waste Bottle status will appear on the Main screen as shown in image 6-4.

| Stop Record 27 Pert 1 2 het paterci () fort<br>Congrege (n / loc)<br>Dack deen Pert Cep (n 13 mid)<br>Max: 200 at 150 X 800 dpi<br>Congrege (n / loc)<br>Max: 200 at 150 X 800 dpi<br>Congrege (n / loc)<br>Max: 200 at 150 X 800 d                                                                      |                                                                                                    | X [100% ▼] ==   M   K ≪ ≫ X       WASTE BOTTLE MISSING     Perter errors.                            | Piring Record 8                            |
|----------------------------------------------------------------------------------------------------|----------------------------------------------------------------------------------------------------|----------------------------------------------------------------------------------------------------|--------------------------------------------|
| y con y con y<br>I do Prece Rate<br>I do Prece Rate<br>I do Pr | Step Record 27 🔆 Fint 1 🔂 test patter(s) first<br>F Repirt (0 records selected)<br>Quick clean Print Cap (in 13 min) | Conveyor (n./sec)         502-<br>552-<br>02 m1           Mace 200 of 1500 X600 dpt         Chem VII | Screen indicating the missing Waste Bottle |
| \ob /Template +                                                                                                    |                                                                                                    |                                                                                                    | Abb Floos Rule                             |
|                                                                                                    | aob A Tempiate 7 (* )<br>eady                                                                                        |                                                                                                    |                                            |

Once the Waste Bottle has been emptied and returned to the carriage in the control cabinet, the sensor will once again detect the presence of the Waste Bottle and the status display will return to "Idle"

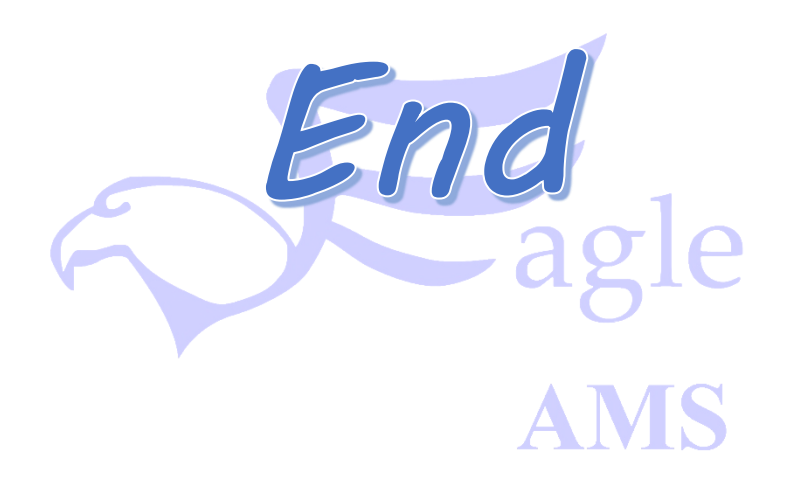